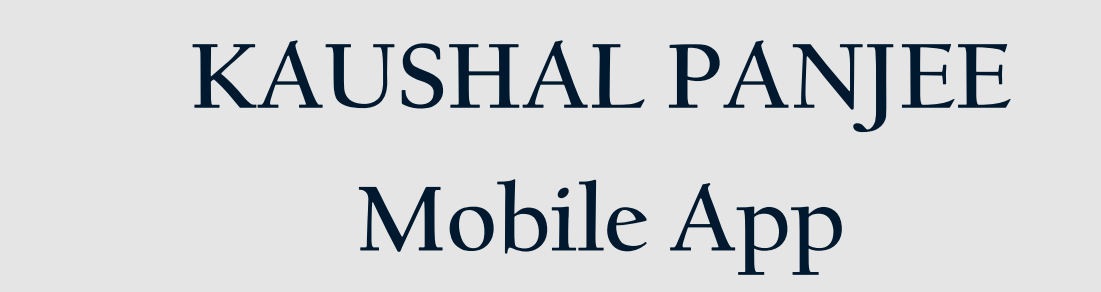

## National Informatics Centre Government Of India

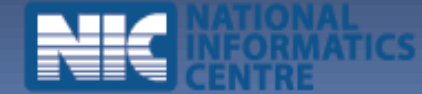

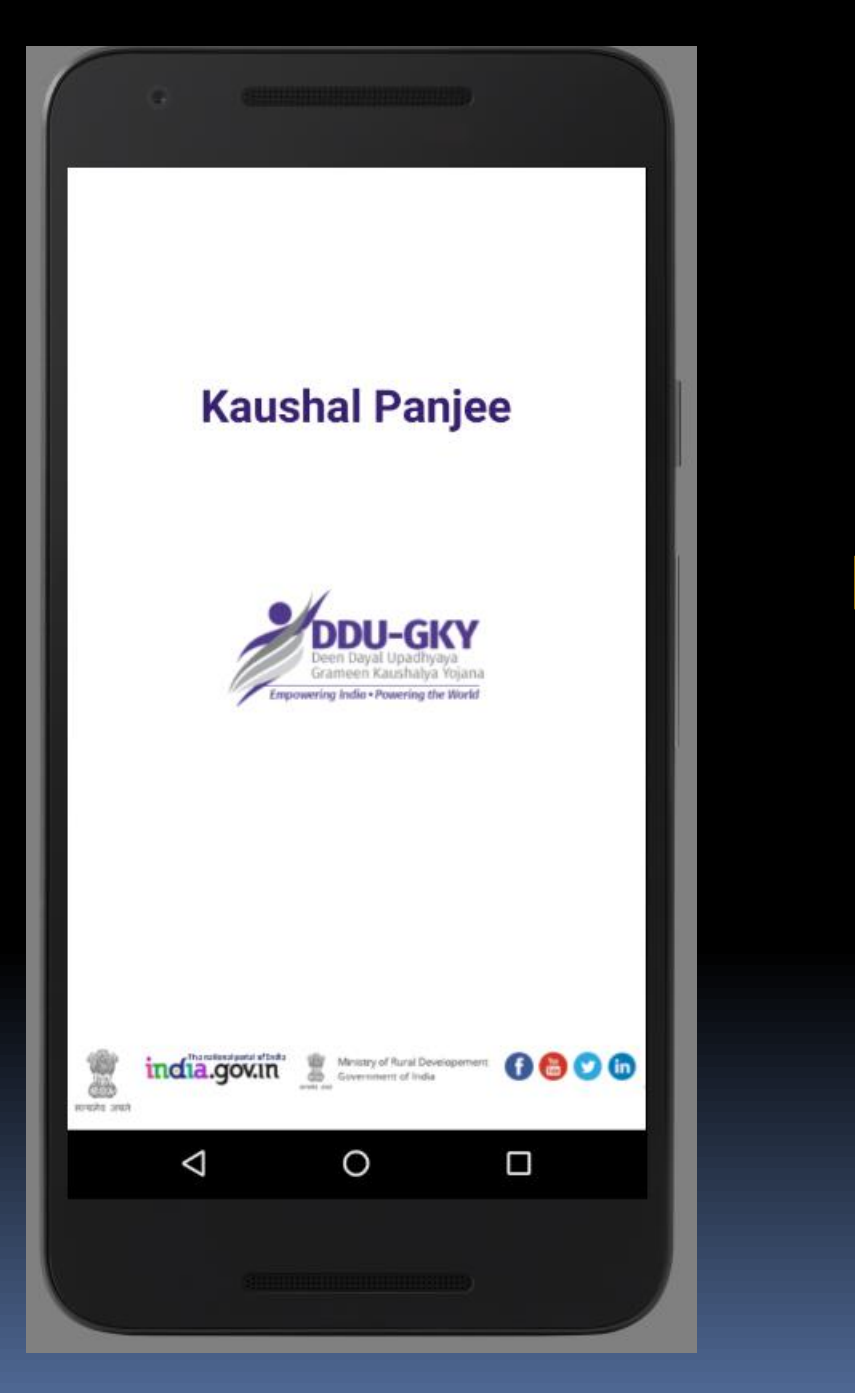

## Home Screen/Splash Screen

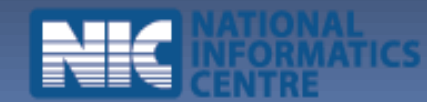

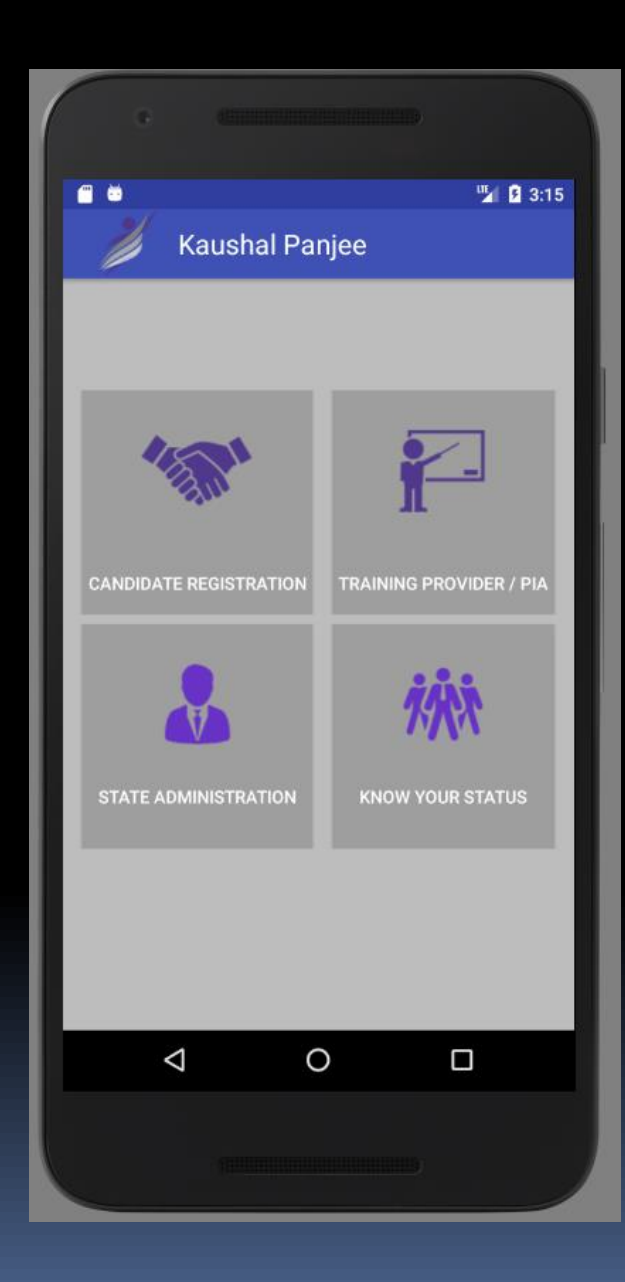

#### **HOME SCREEN**

• CANDIDATE REGISTRATION (Candidate can directly enter his information)

•TRAINING PROVIDER /PIA ( PIA OR TRAINING PROVIDER CAN ENTER THE CANDIDATE INFORMATION )

•STATE ADMINISTRATOR (STATE ADMINISTRATOR CAN ALSO ENTER THE INFORMATION OF CANDIDATE )

•KNOW YOUR STATUS ( TO KNOW THE CURRENT STATUS OF THE CANDIDATE)

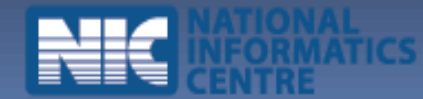

| •                                            |                    |  |
|----------------------------------------------|--------------------|--|
| iii ii                                       | <b>™⊿ 8</b> 3:21   |  |
| 💋 Kaushal Panjee                             |                    |  |
| SECC INFORMATION ADDRESS INFORMATION PERSONA |                    |  |
| State                                        | Odisha             |  |
| District                                     | Nayagarh           |  |
| Sub-District/Tehsil                          | Odagaon            |  |
| Village                                      | Bhaliapadar        |  |
| Candidate Name                               | Rama               |  |
| Father's Name                                | Shyama             |  |
| Mother's Name                                | Meera              |  |
| Date of Birth                                | 26/05/1993         |  |
| Gender                                       | Male Female Others |  |
| $\triangleleft$                              | 0                  |  |
|                                              |                    |  |

CANDIDATE INFORMATION WILL BE ENTERED PART WISE THROUGH DIFFERENT TABS

#### **1. SECC INFORMATION**

(Candidate is required to select State, District, Sub-district, Village and part of candidate name ( at least 3 letters) to fetch the data from SECC database )

Once the Data verified or found OK, HE/SHE can save and proceed to next tab)

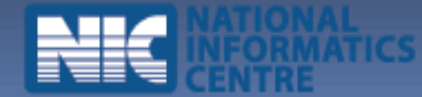

| e 60.000                                       |               |  |
|------------------------------------------------|---------------|--|
| 🖀 🗎 🦉 🗿 3:24                                   |               |  |
| CINFORMATION ADDRESS INFORMATION PERSONAL INFO |               |  |
| Permanent Address                              |               |  |
| State                                          | Odisha        |  |
| District                                       | Khurda        |  |
| Block                                          | Jatni         |  |
| Gram Panchayat                                 | Jatni         |  |
| Village                                        | Balabhadrapur |  |
| Address Line 1                                 | Plot No 220   |  |
| Address Line 2                                 | Nuasahi       |  |
| Pincode                                        | 743658        |  |
| Present Address 🗹 if same as above             |               |  |
| Þ                                              | 0 🗆           |  |
|                                                |               |  |

CANDIDATE INFORMATION WILL BE ENTERED PART WISE THROUGH DIFFERENT TABS

#### **2. ADDRESS INFORMATION**

(Candidate has to select State , District ,Block , Grampanchyat ,Village and fill other required information )

(Once the Data filled correctly, HE/SHE can save and proceed to next tab)

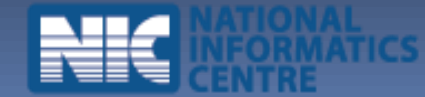

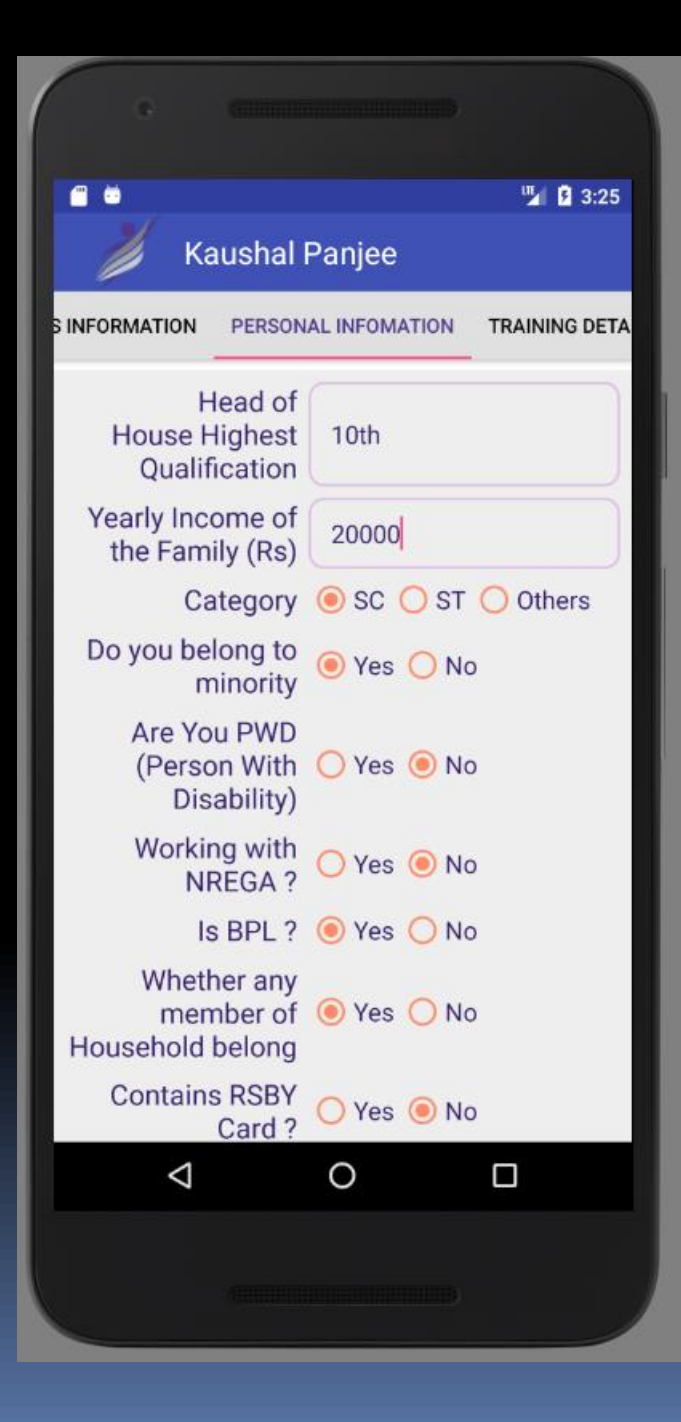

CANDIDATE INFORMATION WILL BE ENTERED PART WISE THROUGH DIFFERENT TABS

#### **3. PERSONAL INFORMATION**

(Candidate has to fill all the relevant personal information to go next page.)

(Once the Data filled correctly, HE/SHE can save and proceed to next tab)

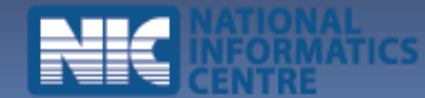

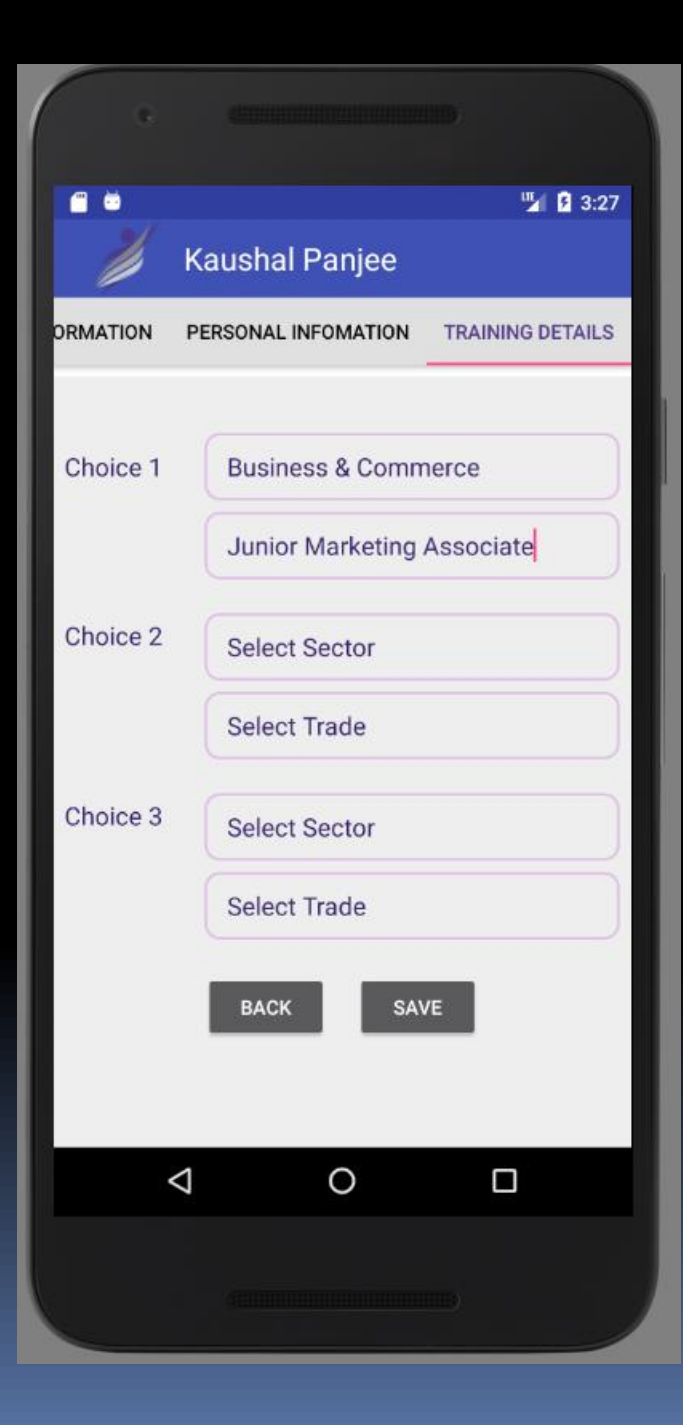

### CANDIDATE INFORMATION WILL BE ENTERED PART WISE THROUGH DIFFERENT TABS

#### 4. TRAINING DETAIL INFORMATION

(Once the Data filled correctly, HE/SHE can save and proceed to next tab)

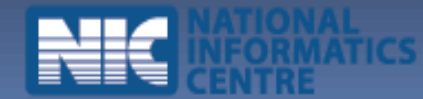

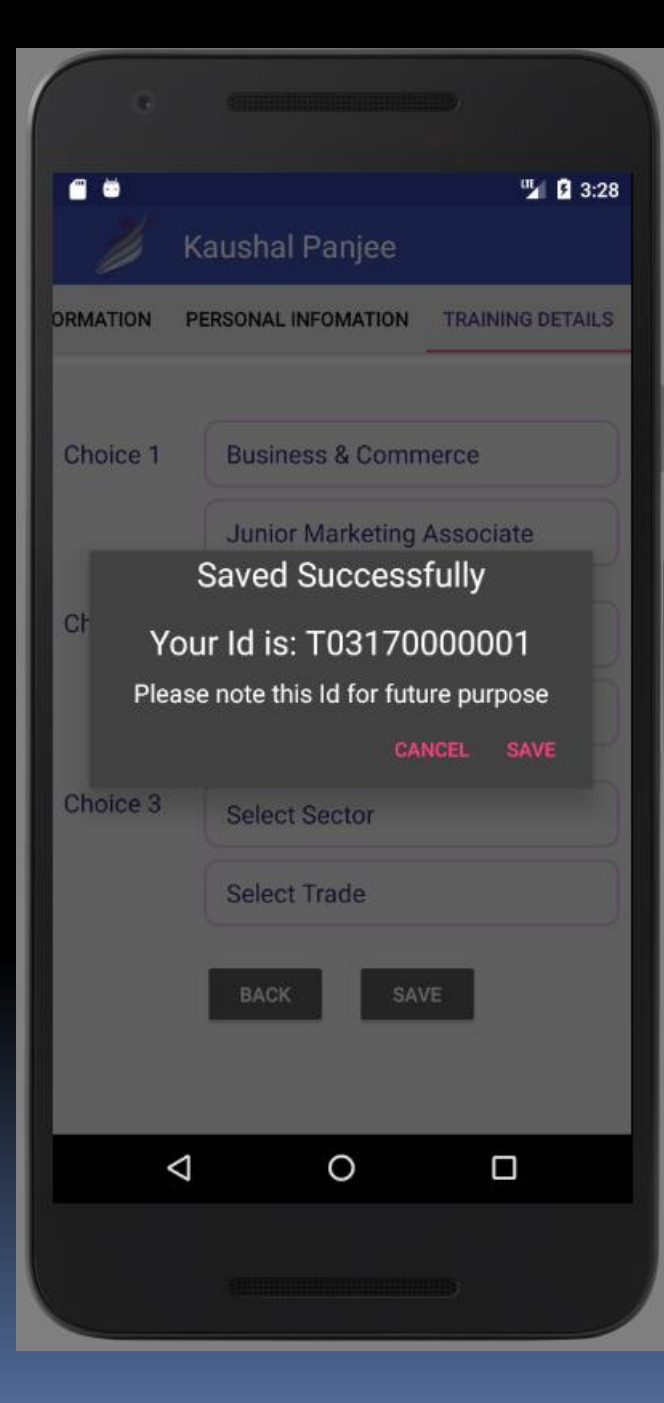

#### AN ID WILL BE GENERATED WHICH WILL BE USED FOR FUTURE COMMUNICATION.

Once all information entered correctly, the data can be saved . An ID will be generated with which he / she can track his further information.

# Thank You